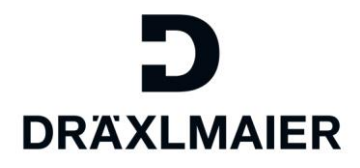

# Sampling Portal

**Training Material for External Suppliers** 

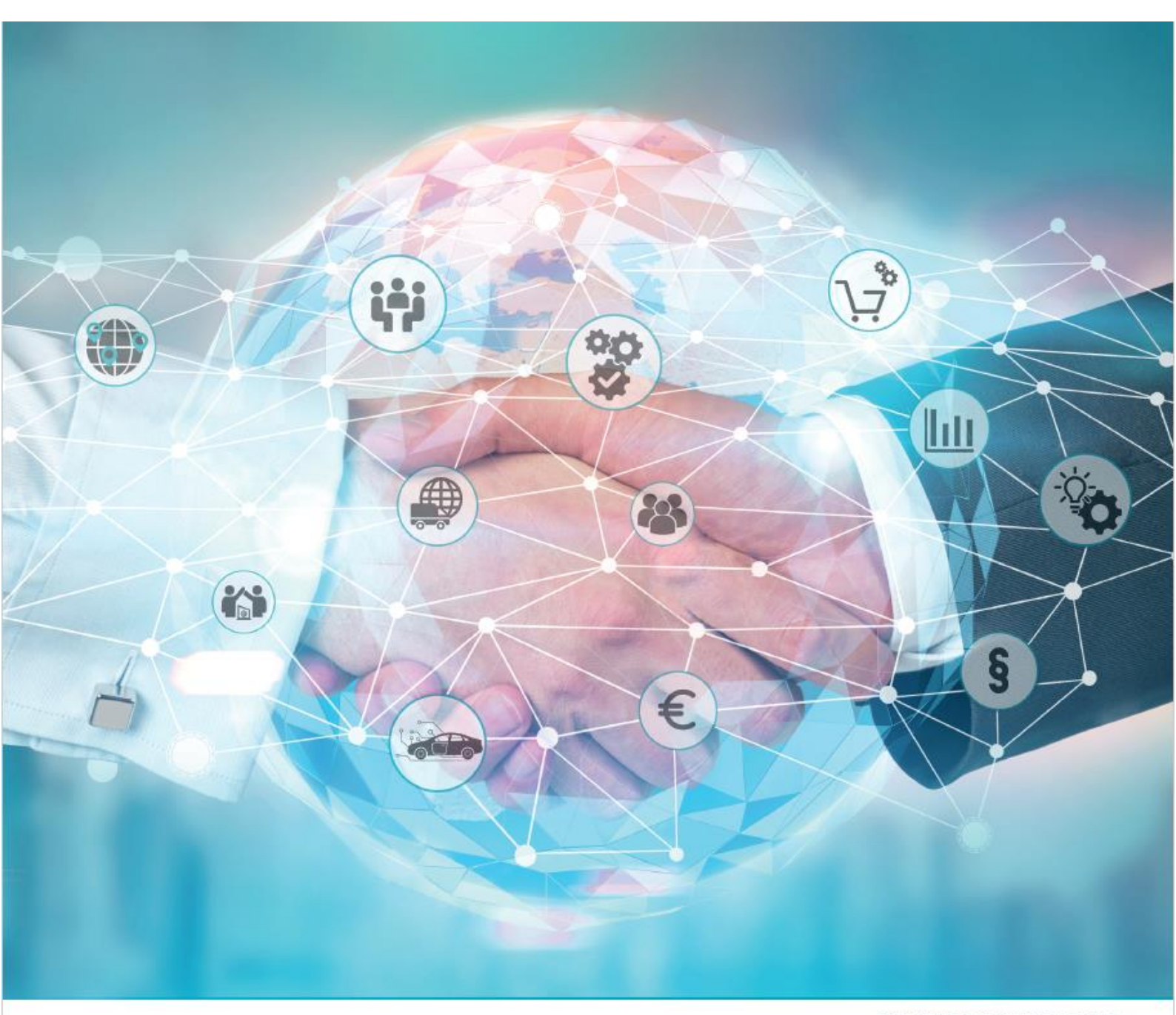

WE CREATE CHARACTER

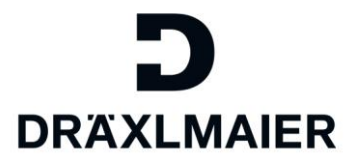

# Contents

| 1. | Logging in                     | Fehler! Textmarke nicht definiert. |
|----|--------------------------------|------------------------------------|
| 2. | Displaying the worklist        | Fehler! Textmarke nicht definiert. |
| 3. | Editing the sampling           | Fehler! Textmarke nicht definiert. |
| 4. | Creating a new contact         | Fehler! Textmarke nicht definiert. |
| 5. | Re-allocation of the documents | Fehler! Textmarke nicht definiert. |
| 6. | General information            | Fehler! Textmarke nicht definiert. |

## 1. Logging in

Purchasing sampling records can be collaborated, so use the SAP Enterprise Portal (XS2) that is already available at DRÄXLMAIER.

Please use Chrome, Firefox or the Internet Explorer 8/10/11 as a browser.

Link: <u>https://drx-</u> portal.draexImaier.com/irj/portal/collworklist

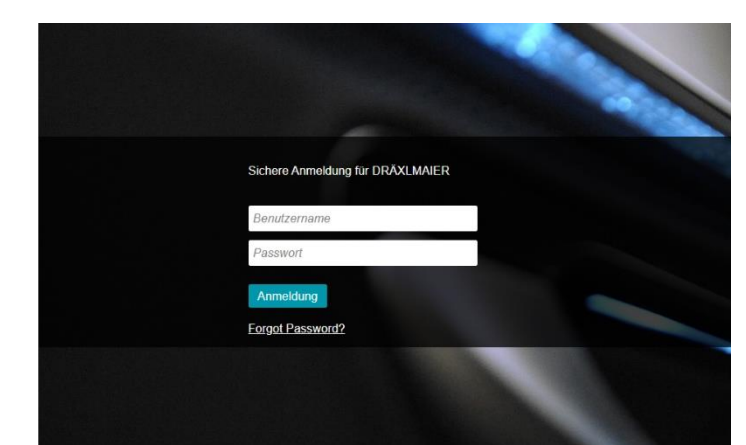

View of the login screen

For each new collaboration that is started, the **supplier's defined contact person** (sampling request) also receives an e-mail with a link to the portal.

At the same time, the responsible IMDS contact person of the supplier receives a copy of this e-mail.

You get to the portal by using the link shown in the e-mail.

| Neue Checkliste für Bemusterung 204 wurde in das DRX-Lieferantenportal eingestellt<br>An<br>Cc<br>() Wir haben zusätziche Zelenambräche aus dieser Nachricht entfernt.                                                                                                    |
|----------------------------------------------------------------------------------------------------|
| Sehr geehrter Herr Bluemchen,                                                                                                    |
| die neue Checkliste mit der Vorgangsnummer 204 für das Bauteil 105060502-000, MUTTER - M6-DIN 934 aus dem Projekt wurde in das DRX-Lieferantenportal eingestellt und steht nun bereit zur Bearbeitung.<br>Bitte füllen Sie die Deckblattinformationen aus und stellen Sie die notwendigen Dokumente bereit. |
| Sie können die Checkliste über folgenden Link aufrufen:<br><< <u>https://dx.portal-qual.draedmaier.com/iri/portal/collworklist</u> >>                                                                                                    |
| +++ Confidential: All rights reserved. Distribution only with approval<br>+++ of information owning department. +++<br>Mit freundlichen Grüßen,                                                                                                    |
| Lisa DräxImaler GmbH<br>Landshuter Straße 100<br>DE 84137 Vlibiburg<br>Telefon:<br>E-Mail: DRADKUMAIER.COM <http: www.draeximaler.com=""><br/>Achtung:</http:>                                                                                                    |
| Bitte leiten Sie diese E-Mail an Ihre zuständige IMDS-Abteilung weiter.<br>Wenn Sie Fragen bezüglich IMDS haben, wenden Sie sich bitte an unser IMDS-Team mailtozimds@draeximaier.de Verwenden Sie für die DRÄXLMAIER Group Braunau (AT) die IMDS-Org-ID 207090.                                            |
| Example of the e-mail                                                                                                    |

Training documents for external suppliers - Sampling Portal | August 14th, 2020

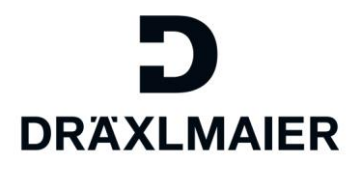

## 2. Displaying the worklist

Your access rights allow you to have an **additional tab header "ePPAP"** at your disposal in the portal.

(for the function of "ePPAP" also see: <u>Creating a</u> contact to the supplier for collaboration )

A display of all the assigned sampling records will appear in the new mode. You can filter them according to the status and other attributes.

The record will show you to whom the collaboration was assigned and/or to whom the e-mail was sent.

The portal will show you your complete worklist in relation to your company.

The activity partner column shows the relevant contact person to whom the sampling was assigned.

| DRÄ    | D           | MAIER                                                              |             |           |                 |                      |
|--------|-------------|--------------------------------------------------------------------|-------------|-----------|-----------------|----------------------|
| [Log   | out         | ]                                                                  |             |           |                 |                      |
| Admir  | nistrat     | tion PPAP                                                          |             |           |                 |                      |
| Collab | oorat       | ion                                                                |             |           |                 |                      |
| :      | Sei         | a <b>rch</b><br>ection Worklist                                    | for sup     | plier     |                 |                      |
|        | Đ           | 🔊 🕱 (DEFAULT)                                                      | - Initial V | iew 🔺     |                 |                      |
|        | Sam;<br>Mat | bling Number: [<br>erial Number: ♦ [<br>MDS ID: ♦ [                |             |           |                 | To                   |
|        | De          | Supplier Mat: ◇ [<br>Created at ◇ [<br>manded End: ◇ [<br>State: [ | In Proces   |           |                 | To                   |
| h      | Wo          | rklist                                                             |             |           |                 |                      |
|        | E           | t Hit<br>kport⊿   ഗ~r Colla                                        | boration    |           |                 |                      |
|        | B           | Sampling Number                                                    | St          | Status    | Material Number | Material Description |
|        |             | <u>89</u>                                                          | 000         | h Process | 190(            | POLYMER              |
|        |             |                                                                    | 12,30       |           |                 |                      |

View of a work list

| RAXLMAIER                                                                                                    |                |            |                                          |                                          |                       |                                 |          |                  |                                           |                 |            |            |              |
|----------------------------------------------------------------------------------------------------|----------------|------------|------------------------------------------|------------------------------------------|-----------------------|---------------------------------|----------|------------------|-------------------------------------------|-----------------|------------|------------|--------------|
| Logout ]                                                                                                    |                |            |                                          |                                          |                       |                                 |          |                  |                                           |                 |            |            |              |
| Administration ePPAP                                                                                         |                |            |                                          |                                          |                       |                                 |          |                  |                                           |                 |            |            |              |
| ollaboration                                                                                                 |                |            |                                          |                                          |                       |                                 |          |                  |                                           |                 |            |            |              |
| Search                                                                                                    |                |            |                                          |                                          |                       |                                 |          |                  |                                           |                 |            |            |              |
| Selection Worklist f                                                                                         | or suppl       | ier 5'//// |                                          |                                          |                       |                                 |          |                  |                                           |                 |            |            |              |
|                                                                                                    | T] - Initial V | /iew 🔺     |                                          |                                          |                       |                                 |          |                  |                                           |                 |            |            |              |
| Sampling Number:<br>Material Number:<br>IMDS ID:<br>Supplier Matt:<br>Created at:<br>Demanded End:<br>State: | In Proces      | 5 V        |                                          | To<br>To<br>To                           | 15                    | 0<br>\$<br>\$<br>\$<br>\$<br>\$ |          |                  |                                           |                 |            |            |              |
| 7 Hit                                                                                                    |                |            |                                          |                                          |                       |                                 |          |                  |                                           |                 |            |            |              |
| Export a & Colli                                                                                             | aboration      |            |                                          |                                          |                       |                                 |          |                  |                                           |                 |            |            |              |
| E Sampling Numbe                                                                                             | St.            | status     | Material Number                          | Material Description                     | Material No. Supplier | IMDS ID                         | Standard | Submission Level | Sampling Type                             | Contact Partner | reated at  | Changed at | Demanded End |
| 212                                                                                                    | 000            | n Process  | 108///////                               | BUCH//////////////////////////////////// |                       |                                 | PPAP     | 1                | Change to Optional Construction or Mater. | Benja           | 17.07.2020 | 17.07.2020 | 01.08.2020   |
| 204                                                                                                    | 000            | 1 Process  | 105///////                               | MUTT                                     |                       |                                 | VDA 2    | 2                | New Part                                  | Benja           | 07.07.2020 | 07.07.2020 | 22.07.2020   |
| 175                                                                                                    |                | Process    | 105(//////////////////////////////////// | MUTT                                     |                       |                                 | VDA 2    | 2                | New Part                                  | Benji           | 02.07.2020 | 02.07.2020 | 17.07.2020   |

View of the contact person and the status of the sampling

Explanation of the status display:

OCO The submission deadline will end in more than 7 days.

OAO The submission deadline will end in less than 7 days

The submission deadline has been exceeded.

You will be shown the details of the record by the chosen sampling number (& click)

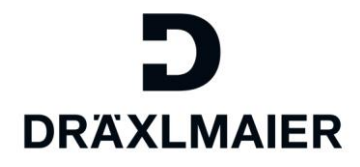

# 3. Editing the Sampling

| ePPAP                                                                                                    |                                                     |                      |                                                                                                    |                                                                                        |          |
|----------------------------------------------------------------------------------------------------|-----------------------------------------------------|----------------------|----------------------------------------------------------------------------------------------------|----------------------------------------------------------------------------------------|----------|
| pn                                                                                                    |                                                     |                      |                                                                                                    |                                                                                        |          |
| on                                                                                                    |                                                     |                      |                                                                                                    |                                                                                        |          |
|                                                                                                    |                                                     |                      |                                                                                                    |                                                                                        |          |
|                                                                                                    |                                                     |                      |                                                                                                    |                                                                                        |          |
|                                                                                                    |                                                     |                      |                                                                                                    |                                                                                        |          |
| aboration for                                                                                                    | r sampling ID 21                                    | 2( PI                | PAP/1)                                                                                                    |                                                                                        |          |
| ose                                                                                                    |                                                     |                      |                                                                                                    |                                                                                        |          |
|                                                                                                    |                                                     |                      |                                                                                                    |                                                                                        |          |
| onaboration Change                                                                                                    |                                                     |                      |                                                                                                    |                                                                                        |          |
|                                                                                                    |                                                     |                      |                                                                                                    |                                                                                        |          |
| 🕒 🗊   🗟 🛆                                                                                                    | 🍫 Change status   🔛 Samp                            | pling type           | Cover sheet details                                                                                                 |                                                                                        |          |
| S S S                                                                                                    | 🍕 Change status   🔛 Samp                            | pling type           | Cover sheet details                                                                                                 |                                                                                        |          |
| B 회   장 쇼<br>perties                                                                                                    | 🛛 🔩 Change status 📋 🔛 Samp                          | pling type           | Cover sheet details                                                                                                 |                                                                                        |          |
| B 이 I 장 쇼<br>perties<br>Status                                                                                                    | 🍕 Change status   🔛 Samp                            | oling type           | Cover sheet details                                                                                                 | Be////////////////////////////////////                                                 |          |
| Perties                                                                                                    | In Process<br>212                                   | oling type<br>A<br>D | Cover sheet details                                                                                                 | Be<br>Change to Optional Construction of                                               | Material |
| perties<br>Status<br>Sampling ID<br>Standard                                                                                                    | In Process<br>212<br>PPAP                           | pling type           | Contact Partner<br>Sampling Type<br>Submission Level                                                                | Be<br>Change to Optional Construction r                                                | Material |
| Perties<br>Status<br>Sampling ID<br>Standard<br>Mat. No. DräxImaier                                                                                                    | In Process<br>212<br>PPAP                           | oling type           | Contact Partner<br>Sampling Type<br>Submission Level<br>Material Description                                        | Be<br>Change to Optional Construction r<br>1<br>Material not found                     | Material |
| Status<br>Samping ID<br>Standard<br>Mat. No. Dräximaier<br>Your Material No.                                                                                                    | In Process<br>212<br>PPAP                           | oling type           | Contact Partner<br>Sampling Type<br>Submission Level<br>Material Description<br>Supplier                            | Be<br>Change to Optional Construction r<br>1<br>Material not found<br>5                | Material |
| Created at                                                                                                    | In Process<br>212<br>PPAP<br>17.07.2020             | oling type           | Contact Partner<br>Sampling Type<br>Submission Level<br>Material Description<br>Supplier<br>IMOS ID                 | Be<br>Change to Optional Construction in<br>1<br>Material not found<br>5               | Material |
| Content of the second second s | In Process<br>212<br>PPAP<br>17.07.2020<br>0.014 KG | oling type           | Contact Partner<br>Sampling Type<br>Submission Level<br>Material Description<br>Supplier<br>IMDS ID<br>Demanded End | Be<br>Change to Optional Construction of<br>1<br>Material not found<br>5<br>01 08:2020 | Material |
| Carata Sampling ID<br>Standard<br>Mat. No. Dräximaier<br>Your Material No.<br>Created at<br>Sample Weight                                                                                                    | In Process<br>212<br>PPAP<br>17 07 2020<br>0.014 KG | aling type           | Contact Partner<br>Sampling Type<br>Submission Level<br>Material Description<br>Supplier<br>IMDS 1D<br>Demanded End | Be<br>Change to Optional Construction in<br>Material not found<br>5<br>01 08:2020      | Material |
| Perties<br>Status<br>Sampling ID<br>Standard<br>Mat. No. Dräximaier<br>Your Material No.<br>Created at<br>Sample Weight                                                                                                    | In Process<br>212<br>PPAP<br>17 07 2020<br>0.014 KG | aling type           | Contact Partner<br>Sampling Type<br>Submission Level<br>Material Description<br>Supplier<br>IMDS ID<br>Demanded End | Be<br>Change to Optional Construction of<br>1<br>Material not found<br>5<br>01.08.2020 | Material |

View of sampling (header data and action)

The reason for the sampling can be changed if necessary.

| nistration ePPAP        |                                                                                                    |        |                      |                                         |                                                                   |        |
|-------------------------|----------------------------------------------------------------------------------------------------|--------|----------------------|-----------------------------------------|-------------------------------------------------------------------|--------|
| voration                |                                                                                                    |        |                      |                                         |                                                                   |        |
|                         |                                                                                                    |        |                      |                                         |                                                                   |        |
| Collaboration for       | sampling TD 212                                                                                                    |        | PAP(1)               |                                         |                                                                   |        |
| de class                | Sumpring 10 212                                                                                                    | ( and  | AI / = /             |                                         |                                                                   |        |
|                         |                                                                                                    |        |                      |                                         |                                                                   |        |
| Collaboration Change    |                                                                                                    |        |                      |                                         | Change sympling hose                                              |        |
| 19 🛛 🕤   🗟 🛆            | 🖌 🎇 Chang status   🔛 Samplin                                                                                                    | g type | Cov r sheet details  |                                         | Country and the                                                   |        |
| Properties              | and the second second s | _      |                      |                                         | C Initial Submission                                              |        |
| 0                       |                                                                                                    |        |                      |                                         | C Engineering Change(s)                                           |        |
| Status                  | In Process                                                                                                    |        | Contact Partner      | Be //////////////////////////////////// | o tooling: transfer, Replacement, Refurbishment, or add           | onai   |
| Standard                | DDAD                                                                                                    |        | Submission Level     | 1                                       | Correction of Discrepancy                                         |        |
| Mat. No. Dräximaler     | 10/////////////////////////////////////                                                                                                    |        | Material Description | Material not found                      | C Tooling Inactive > than 1 year                                  |        |
| Your Material No.       | 900000000                                                                                                    |        | Supplier             | 51///////                               | Change to Optional Construction or Material                       |        |
| Created at              | 17.07.2020                                                                                                    | H      | IMDS ID              |                                         | C Supplier or Material Source Change                              |        |
| Sample Weight           | 0.014 KG                                                                                                    | φŢ     | Demanded End         | 01.08.2020                              | Change in Part Processing                                         |        |
| Tree                    |                                                                                                    |        |                      |                                         | Parts Produced at Additional Location     Others - please specify |        |
| Description             |                                                                                                    |        |                      |                                         | New customer                                                      |        |
| > Ch 09 Dimensional Res | uits                                                                                                    |        |                      |                                         |                                                                   |        |
| O 13 Appearance App     | roval Report (AAR)                                                                                                    |        |                      |                                         |                                                                   |        |
| 14 Sample Productio     | on Parts                                                                                                    |        |                      |                                         | OK                                                                | Cancel |
| TH Suttinger Produces   |                                                                                                    |        |                      |                                         |                                                                   | ~      |

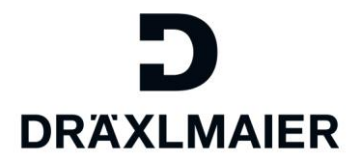

## You can now add documents with a right click on a request.

Allowed formats include: PDF, TXT, JPG, XLSX, DOCX / maximum file size: 10 MB

| +1                   |                                          |                              |                                             |      |                |
|----------------------|------------------------------------------|------------------------------|---------------------------------------------|------|----------------|
| 16.]                 |                                          |                              |                                             |      |                |
| stration ePPAP       |                                          |                              |                                             |      |                |
| ration               |                                          |                              |                                             |      |                |
|                      |                                          |                              |                                             |      |                |
|                      |                                          |                              |                                             |      |                |
| ollaboration for     | sampling ID 212                          | PPAP/1)                      |                                             |      |                |
| Close                |                                          |                              |                                             |      |                |
| Collaboration Change |                                          |                              |                                             |      |                |
| 🎾 📙 🕤   🗟 🛧          | 😪 Change status 🔰 🛃 Sampling             | type 📔 🛅 Cover sheet details |                                             |      |                |
| Properties           |                                          |                              |                                             |      |                |
| Status               | In Process                               | A Contact Partner            | Ben////////////////////////////////////     |      |                |
| Sampling ID          | 212 ///////////////////////////////////  | Sampling Type                | Change to Optional Construction or Material |      |                |
| ISO Standard         | PPAP (////////////////////////////////// | E Submission Level           | 1                                           |      |                |
| Mat. No. Dräximaier  | 10/////////////////////////////////////  | Material Description         | Material not found                          |      |                |
| Your Material No.    | - \////////////////////////////////////  | Supplier                     | 510////////////////////////////////////     |      |                |
| Created at           | 17.07.2020                               | IMDS ID                      |                                             |      |                |
| Sample Weight        | 0.014 KG                                 | 야고 Demanded End              | 01.08.2020                                  |      |                |
| Tree                 |                                          |                              |                                             |      |                |
| Description          |                                          |                              |                                             | Note | Classification |
| O9 Dimensional Res   | <u>ults</u>                              |                              |                                             |      | For Inspection |
| 13 Appearance        | Totals Made                              |                              |                                             |      | Submit         |
| 114 Comple Pre       |                                          |                              |                                             | (R)  | Submit         |
|                      | Jpload document                          |                              |                                             |      |                |
|                      | Jaci comingo                             |                              |                                             |      |                |
|                      | Dienlau Quick Help                       |                              |                                             |      |                |
| i                    | More Field Help                          |                              |                                             |      |                |
|                      |                                          |                              |                                             |      |                |

If relevant notes (external notes from the point of view of DRÄXLMAIER) have been created for you, you will find them in the "Notes" column, from where they can be accessed:

| Note                                          | $\square$ × |
|-----------------------------------------------|-------------|
| ×                                             |             |
|                                               |             |
|                                               |             |
|                                               |             |
|                                               |             |
|                                               |             |
| Max Mustermann / 27.02.2020 10:16:55          |             |
| Please upload only the snipping confirmation. |             |
|                                               |             |
|                                               |             |
|                                               |             |

View of external note

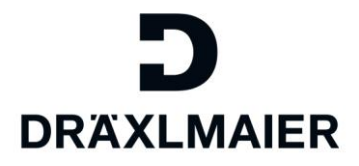

Please enter the all the data that is relevant to your cover sheet here:

| Collaboration                                   |                                                                                                    |                     |                                                                                                    |                              |                                                                                                    |                                                                         |            |
|-------------------------------------------------|----------------------------------------------------------------------------------------------------|---------------------|----------------------------------------------------------------------------------------------------|------------------------------|----------------------------------------------------------------------------------------------------|-------------------------------------------------------------------------|------------|
| Collaboration for                               | sampling ID 204( VD                                                                                                    | A2/2)               |                                                                                                    |                              |                                                                                                    |                                                                         |            |
| Close                                           |                                                                                                    |                     |                                                                                                    |                              |                                                                                                    |                                                                         |            |
| Collaboration Change                            |                                                                                                    |                     |                                                                                                    |                              |                                                                                                    |                                                                         |            |
|                                                 | the Channe status                                                                                                    |                     |                                                                                                    |                              |                                                                                                    |                                                                         |            |
|                                                 | *R cuante stans   R. Sembury the                                                                                                    | Cover sheet details |                                                                                                    |                              |                                                                                                    |                                                                         |            |
| Properties                                      | Edit coversheet data for VDA2                                                                                                    |                     |                                                                                                    |                              |                                                                                                    |                                                                         |            |
| Status Sampling ID Standard Mat. No. Dräximaier | Supplier details<br>Supplier/production location: Ka<br>Part description: MU/////<br>Part No:: 10/////<br>Drawing No:<br>Issue / date: |                     | Ident No. / DUNS:<br>Delivery note No.<br>Quantity supplied<br>Batch No.<br>Weight of Sample (kg): 0.000 | 0]                           | Goods invation of the second second s | Report No :<br>Index:<br>ds No./date:<br>ule No./date:<br>sading point: |            |
| Created at                                      | Confirmation by supplier<br>Name:                                                                                                    | Telephone:          | E aut                                                                                                    | The IMDS data-set has been d | rawn up under IMDS ID No.:                                                                                                    |                                                                         |            |
| Tree                                            | Comments:                                                                                                    | F dA.               | Date:                                                                                                    | 10                           | Signature:                                                                                                    |                                                                         |            |
| Description                                     |                                                                                                    |                     |                                                                                                    |                              |                                                                                                    |                                                                         |            |
| Ch01 Test Results                               |                                                                                                    |                     |                                                                                                    |                              |                                                                                                    |                                                                         | OK Cancel  |
| 02 Master sample                                |                                                                                                    |                     |                                                                                                    |                              | 8,                                                                                                    | Submit                                                                  | 07.07.2020 |
| O3 Technical Docume                             | ents                                                                                                    |                     |                                                                                                    |                              |                                                                                                    | Submit                                                                  | 07.07.2020 |
| OS Engineering and I                            | Design Approvals of Supplier                                                                                                    |                     |                                                                                                    |                              |                                                                                                    | Submit                                                                  | 07.07.2020 |
| Of Records of Comp                              | liance with Legal Regulations                                                                                                    |                     |                                                                                                    |                              |                                                                                                    | Submit                                                                  | 07.07.2020 |
| OT Material data she                            | et/IMDS)                                                                                                    |                     |                                                                                                    |                              |                                                                                                    | Submit                                                                  | 07.07.2020 |
| OB Software inspective                          | on report                                                                                                    |                     |                                                                                                    |                              |                                                                                                    | Submit                                                                  | 07.07.2020 |

View of data concerning the cover sheet

After you have successfully uploaded all the relevant documents and filled in the cover sheet, the status of the record can be changed accordingly with the **Change status** button.

| 113                                                                                                    |                                                                      |                                 |                                                                       |                                             |             |
|----------------------------------------------------------------------------------------------------|----------------------------------------------------------------------|---------------------------------|-----------------------------------------------------------------------|---------------------------------------------|-------------|
|                                                                                                    |                                                                      |                                 |                                                                       |                                             |             |
| stration ePPAP                                                                                                    |                                                                      |                                 |                                                                       |                                             |             |
|                                                                                                    |                                                                      |                                 |                                                                       |                                             |             |
| ration                                                                                                    |                                                                      |                                 |                                                                       |                                             |             |
|                                                                                                    |                                                                      |                                 |                                                                       |                                             |             |
| allaboration for                                                                                                    | compling TD 20/                                                      | 1/ 1/042/2)                     |                                                                       |                                             |             |
| Unaboration for                                                                                                    | Sampling 1D 204                                                      | ( VDA2/2)                       |                                                                       |                                             |             |
|                                                                                                    |                                                                      |                                 |                                                                       |                                             |             |
| Close                                                                                                    |                                                                      |                                 |                                                                       |                                             |             |
| Close                                                                                                    |                                                                      |                                 |                                                                       |                                             |             |
| Close                                                                                                    |                                                                      |                                 |                                                                       |                                             |             |
| Eclose<br>Gr Collaboration Change<br>양 🕒 이   장 🚖                                                                                                    | 🔩 Change status 🛛 😰 t impli                                          | ng type   🥅 Cover sheet details |                                                                       |                                             |             |
| ar Close<br>Collaboration Change                                                                                                    | At Change status 😰 t Imple                                           | ng type   🥅 Cover sheet details |                                                                       |                                             |             |
| 은 Collaboration Change (전 문 Collaboration Change (전 문 전 문 전 문 전 문 전 문 전 문 전 문 전 문 전 문 전                                                                                                    | Change status   2 mpli                                               | ng type   🗖 Cover sheet details | Be*****                                                               | Status change                               | ),          |
| Collaboration Change Collaboration Change Properties Collaboration Change Collaboration Change Collaboration Collaboration Coll | Change status I mple                                                 | ng type 📄 🔂 Cover sheet details | Be ////////////////////////////////////                               | Status change                               | <b></b> ) ( |
| a Close                                                                                                    | In Process<br>204<br>VDA 2                                           | ng type Cover sheet details     | Be<br>New Part<br>2                                                   | Status change                               | ) (         |
| Colose Collaboration Change Collaboration Change Properties Collaboration Change Collaboration Collaboration Coll | In Process<br>204<br>VDA 2<br>10                                     | ng type Cover sheet details     | Be<br>New Part<br>2<br>Material not found                             | Status change<br>© In Process<br>○ Finished | ) (         |
| Colose Collaboration Change Collaboration Change Properties Collaboration Change Collaboration Collaboration Coll | In Process<br>204<br>VDA 2<br>10                                     | ng type Cover sheet details     | Be<br>New Part<br>2<br>Material not found<br>5(////////               | Status change<br>C In Process<br>Finished.  |             |
| Colose<br>Collaboration Change<br>Collaboration Change<br>Properties<br>Status<br>Sampling ID<br>Standard<br>Mat. No. Dräximaler<br>Vour Material No.<br>Created at                                                                                                    | In Process<br>204<br>VDA 2<br>10//////////////////////////////////// | ng type Cover sheet details     | Be<br>New Part<br>2<br>Material not found<br>5///////                 | Status change<br>C In Process<br>Finished   | ) (         |
| Colose Collaboration Change Collaboration Change Collaboration Change Collaboration Change Collaboration Change Collaboration Collaboration C | In Process<br>204<br>VDA 2<br>10<br>07 07 2020                       | ng type Cover sheet details     | Be<br>New Part<br>2<br>Material not found<br>5 (///////<br>22 07.2020 | Status change<br>C In Process<br>Finished   |             |

View of changing the status

As long as the record is in the "in process" status, you can continue editing it and you can add documents. **The data can be buffered.** 

The **"completed"** status implies that the record and the documents, the status and the cover sheet data have been transmitted to DRÄXLMAIER. This status means you no longer have any influence on the record.

If you set the "completed" status, a check is made to see whether the cover sheet data has been completely filled in. If any data is missing, the record cannot be finalized. So it will not be transmitted to DRÄXLMAIER.

Training documents for external suppliers – Sampling Portal | August 14<sup>th</sup>, 2020

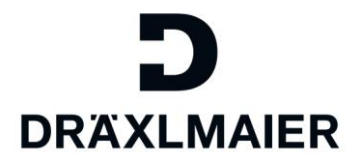

## 4. Creating a new contact

You have to create your new required contact in the familiar SLC Portal yourself.

After that, a DRÄXLMAIER approval process will be started.

As soon as the approval has been granted, **the contact person will be provided in the new SAP Portal** (Sampling).

#### Changes to contacts in the SLC will also be distributed to SAP (Sampling).

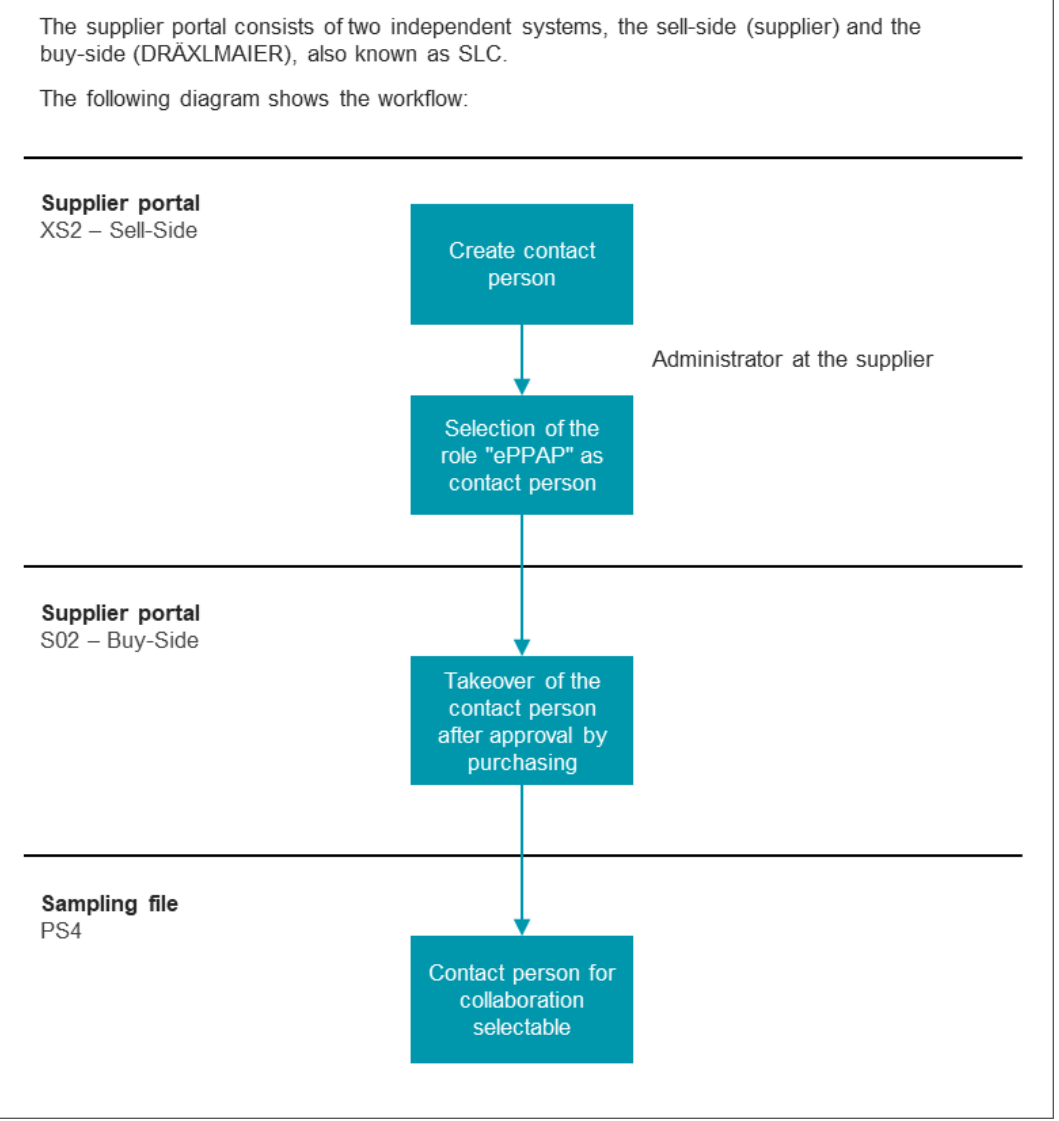

Diagram of the process of entering contacts

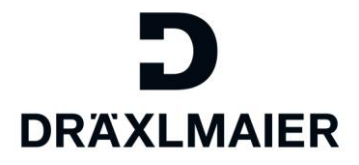

## 5. Re-allocation of the documents

In the course of the synapsis program for the implementation of SAP S/HANA, a decision was made to reduce the measures to an appropriate standard.

Hence, measures specific to DRÄXLMAIER and OEMs cease to apply and are reflected in the standard measures.

#### The following table shows where specific points will have to be filed in the future:

**Example**: In the future, the ePPAP document on measure no. 30 Flammability Test will be integrated in the SAP measure 1.3 Material Tests.

| New<br>proposal | APQP point<br>number | Description                                                                                                    | Action text                                                                                                    |
|-----------------|----------------------|----------------------------------------------------------------------------------------------------|----------------------------------------------------------------------------------------------------|
| 1.1             | 24                   | Mess-, Prüfkonzepte und Testpläne<br>internal releases for machines, tools, gages and<br>test equipment          | Bitte fügen Sie das Dokument der abgestimmten Mess-, Prüfkonzepte und<br>Testpläne( Art, Prüffrequenzen, Prüfmittel) bei. /Please upload internal releases<br>for machines, tools, gages and test equipment |
| 1.3             | 25                   | Erprobungsplan<br>test and validation plan                                                                       | Bitte stellen Sie das Dokument für den Erprobungsplan ein. / Please upload test<br>and validation plan.                                                                                                    |
| 23              | 27                   | Abnahmeprüfzeugnis / EU-Sicherheitsdatenblatt<br>Certificate of analysis, Safty data sheet                       | Bitte stellen Sie das Dokument für das Abnahmeprüfzeugnis ein. / Certificate of<br>analysis, Safty data sheet                                                                                               |
| 23              | 29                   | Deckblatt Lieferant<br>supplier coversheet                                                                       | Bitte stellen Sie das Deckblatt ein. / Please upload warrants (PSW). / Coversheet                                                                                                    |
| 1.3             | 30                   | Brennbarkeitsprüfung<br>flammability test                                                                        | Bitte stellen Sie das Dokument für die Brennbarkeitsprüfung ein. / Please upload flammability test                                                                                                    |
| 20              | 31                   | Wickelvorschrift für Rollenware<br>spooling regulation                                                           | Bitte stellen Sie das Dokument für die Wickelvorschrift ein. / Please upload<br>spooling regulation.                                                                                                    |
| 6               | 32                   | Zertifikate<br>certificates                                                                                      | Bitte stellen Sie die Zertifikate ein. / Please upload certificates                                                                                                    |
| 23              | 37                   | Bestätigung der Durchführung der VDA-<br>Forderungen<br>Confirmation of the execution of the VDA<br>requirements | Bitte stellen Sie eine Bestätigung der Durchführung der VDA-Forderungen ein. /<br>Please insert a confirmation about the fulfillment of the VDA requirements.                                               |
| 1.3             | 41                   | Versandbestätigung Emissions - CD                                                                                | Bitte stellen Sie die Versandbestätigung ein. / Please upload Deliver<br>confirmation.                                                                                                    |

Allocation of documents 1

| New proposal   | APQP point<br>number | Description                                                                     | Beschreibung<br>Action text                                                                                                    |
|----------------|----------------------|---------------------------------------------------------------------------------|----------------------------------------------------------------------------------------------------|
| 23             | 26                   | Interne Verbaufreigabe<br>internal production release                           | Bitte stellen Sie das Dokument für den Verarbeitungsversuch ein. / Please upload<br>internal production release                                                                     |
| 23             | 28                   | Deckblatt der OEM- und Systemlieferanten-Freigabe<br>OEM- and tier one warrants | Bitte stellen Sie das Deckblatt der OEM- und Systemlieferanten-Freigabe ein. / Please<br>upload OEM- and tier one warrants (PSW).                                                   |
| 23             | 68                   | D/TLD Dokumentation (Deckblatt)<br>coversheet of the D/TLD Audit                | Bitte stellen Sie das Deckblatt des D/TLD-Audits ein (deutsch/englisch). / Please upload the coversheet of the D/TLD Audit (german/english).                                        |
| 2              | 36                   | Foto des Rückstellteils<br>picture of the reference                             | Bitte stellen Sie ein Foto des Rücklageteils einschließlich der Bauteilkennzeichnung ein. / Please upload picture of the reference                                                  |
| 1.2            | 38                   | Technische Sauberkeit<br>report about technical                                 | Bitte stellen Sie den Report zur technischen Sauberkeit von einem akkreditierten Labor<br>ein. / Please insert the report about technical                                           |
| 5              | 39                   | Anlage 1-5 / Musterkarte<br>checklists 1-5 resp. Sample Card.                   | Bitte stellen Sie die daimlerspezifischen Anlagen 1-5 bzw. eine Kopie der Musterkarte<br>ein. / Please upload Daimler checklists 1-5 resp. Sample Card.                             |
| 6              | 44                   | CCC-Zertifikate<br>CCC-Certificates                                             | Bitte stellen Sie die CCC-Zeritiikate ein. / Please upload the CCC-Certifcates.                                                                                                    |
| 23             | 58                   | Abgesicherte Kundenanforderungen<br>compliance of the customer requirements     | Bitte Bestätigen Sie die Einhaltung der Kundenanforderungen. / Please confirm the<br>compliance of the customer requirements.                                                       |
| 23             | 64                   | Änderungsmitteilung<br>Part Change Notification                                 | Bitte fügen Sie die Änderungsmitteilung ein. / Please insert the part change notification.                                                                                          |
| Punkt entfällt | 66                   | Geplante Bemusterung<br>planned PPAP                                            | Bitte nennen Sie uns das geplante Bemusterungsdatum. Das eingetragene Format muss TT/MM/JJJJ sein. / Please add the date for the planned sampling. The format has to be dd/mm/yyyy. |
| 23             | 67                   | Einsatz Serienwerkzeuge<br>use of series tools                                  | Bitten nennen Sie uns das Datum, wann die Serienwerkzeuge zum Einsatz kommen. / Please add the date for the use of series tools.                                                    |

Allocation of documents 2

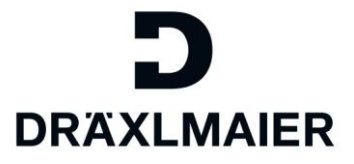

## 6. General information

The use of the new portal will come after the DRÄXLMAIER synapsis rollout plan for the introduction of SAP S/4HANA

## I.e. it will be adapted to each DRÄXLMAIER plant.

Sampling will have to be done clearly either in the former portal or in the new one.

As a result

- Materials used at a plant that has switched to SAP S/4HANA have to be sampled in the new portal
- Materials used at a plant that has not been migrated yet have to continue being sampled in the former ePPAP Portal.

### There will not be any double sampling.

If you have any questions on the system or on the contents, it would be best to get in touch with your usual contact person in Supplier Quality Or write to the following address: D-Sampling Supplier at: D-SamplingSupplier@draexImaier.com